## 3. 家庭学習サービス 【学校コード】

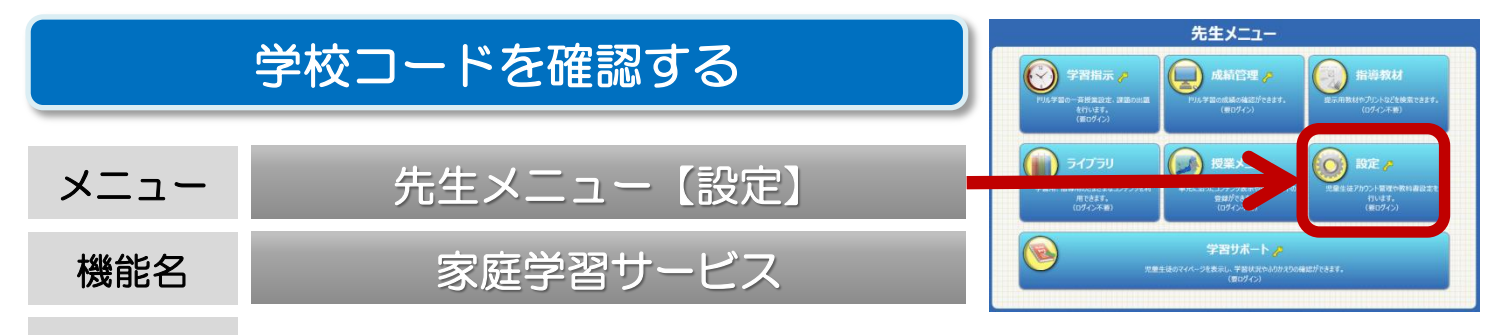

概要 家庭学習サービスのご利用には、専用の学校コードが必要です。 学校コードは先生メニュー【設定】からいつでも確認できます。

## 学校コードの発行には、接続開始の設定が必要です。先生メニューに【家庭学習サービス】の ボタンが表示されていない場合は、まずは接続開始の設定を行ってください。

(P22「接続開始の設定」)

① 先生メニューを起動します。次に右上の【ログイン】を選択して、先生ログインを行います。 (P3「先生メニュー/起動/ログイン方法」)

②【設定】→【家庭学習サービス】を選択します。

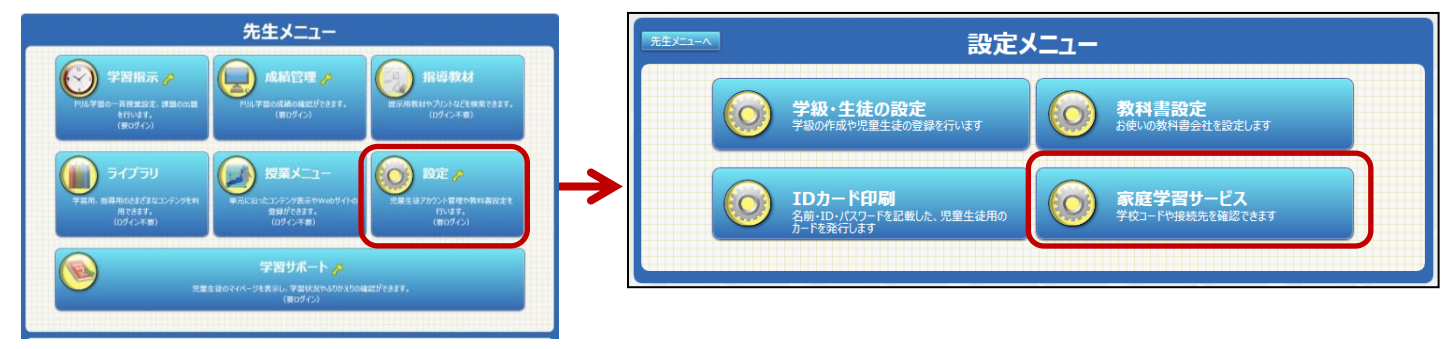

③ 学校コード(家庭学習用)が表示されます。

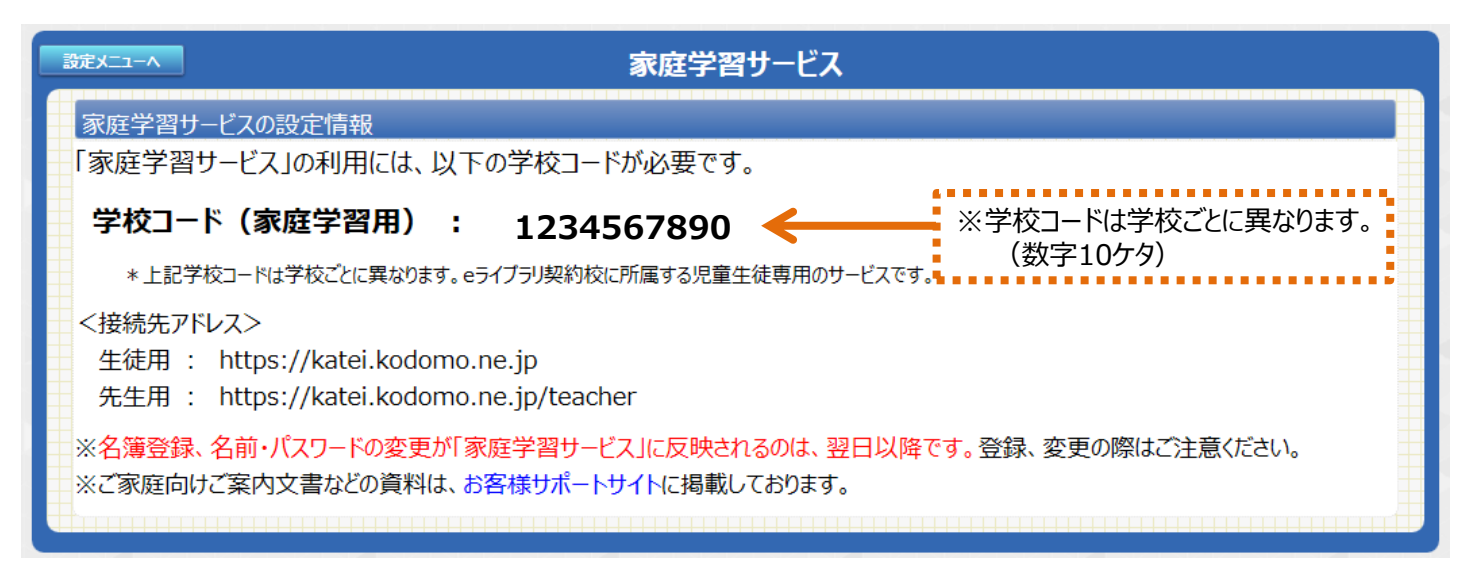

■家庭学習用の学校コード・接続先アドレスを記載したIDカードを発行することができます。 (P12「IDカードを発行する」)